# **KLOKLEVERING (EAB)**

In deze nieuwe versie zijn er enkele nieuwe aanpassingen

- 1. U kiest nu in de brief de vestiging (Onderscheid tussen FloraHolland en Aalsmeer brief is vervallen
- 2. Kwaliteit aangeven is voortaan bij alle vestigingen verplicht (A1, A2, B1)
- 3. S-codes komen als eerste in beeld bij het kiezen van een product
- 4. Beladingsdichtheid dient bij iedere partij worden aangegeven .
- 5. Wanneer u voorheen geen beeldmodule had zult u opnieuw uw foto's moeten koppelen
- 6. Brief printen pas na verzenden EAB

#### 1- Vestiging kiezen

Dit doet u linksboven in het EAB scherm

|                                                   | EAB 000:     | os - Kieine | ма  | πij bioen       | nen KLUK (KIO  | ок)   vesti | ging Aaisn  | neer j irans     | ροππιαα   | еі Опрерааіо į Куускі   |  |  |
|---------------------------------------------------|--------------|-------------|-----|-----------------|----------------|-------------|-------------|------------------|-----------|-------------------------|--|--|
| 1                                                 | Aanvoerbrief | Partijre    | gel | Orders          | systematiek    | Opties      | Help        |                  |           |                         |  |  |
|                                                   | ~            | D.          |     |                 | ÷ 1            |             | B2          | A                | -         | ×                       |  |  |
|                                                   | Bewaar       | Voo         | bee | ld VB           | N PRoduct nfo  | Par         | tij opslaan | instellin        | gen .     | Annuleren               |  |  |
| ,                                                 | /eiling      | Aalsm       | er  |                 |                |             |             |                  |           |                         |  |  |
| Partijregel i oevoegen: apeidoorn 10 💌 🕂 😑 partij |              |             |     |                 |                |             |             |                  |           |                         |  |  |
| Γ                                                 | Code         | Briefcode   |     | Product<br>code | Product Omsc   | hrijving    |             | Aantal<br>Fusten | Belading  | sdichtheid              |  |  |
| Ľ                                                 | apeldoo -    | 00053       | A   | 317             | Tulipa (Darwin | hybrid Gr   | p) 'Apeldoo | rn' 18           | 2 x 9 Fus | st 996 (Fustinhoud: 10( |  |  |
|                                                   |              |             |     |                 |                |             |             |                  |           |                         |  |  |

## 2- Kwaliteit aangeven

Linksonder dient u verplicht de kwaliteit aan te geven (A! A2 of B1)

|   | Op iedere ka                  | ır een brief       |          | V          | K | arnummers<br>RM RFID/Wagennr/ID |
|---|-------------------------------|--------------------|----------|------------|---|---------------------------------|
| l | Algemeen                      | / Financiëel       |          |            |   |                                 |
| l | Algemeen                      |                    |          |            |   | 1                               |
| l | Aanvoerdatum                  | di 29 sep 2020     | •        | tijd 00:00 |   |                                 |
| l | Veildatum                     | wo 30 sep 2020     | •        |            |   |                                 |
| l | Berichttype                   | KLOK               | -        |            |   |                                 |
|   | Aantal brieven<br>op deze kar | 1 🖨 Zelfkeur 🗖     | Kwa      | liteit 🔼 🗖 | • |                                 |
| ļ |                               |                    |          |            | _ |                                 |
| l | Aanvoertype                   | bloemen kleine par | tij klok |            | · |                                 |

# 3- Sorteercodes

Zodra u een product kiest komt er meteen een pop-up scherm met de al dan niet ingevoerde sorteercodes. (1) U kunt deze hier invullen en/of wijzigen.

Wijzigen kan nog in de vakjes van de sorteercodes zelf (2)

of via de knop met SK (3) kunt u dit pop-up scherm weer oproepen.

|                     |   | Voorverkoop<br>prijs<br>(centen) |      | Fotocodes   | 1        |       | S1     | S2        |         | \$3      | S4    |        | S5, S6     | Keur 1   | Keur 2  | Pos 1                   | Pos 2   | Pos3 | Aan<br>Proo<br>infor |
|---------------------|---|----------------------------------|------|-------------|----------|-------|--------|-----------|---------|----------|-------|--------|------------|----------|---------|-------------------------|---------|------|----------------------|
| l 18 fusten op kar) | • |                                  | ie.i | 00031702109 | 1        | sк    | 10     | • 010     | •       | 023      | • 00  | 2 🔻    | 0.0,       | •        | •       | •                       | •       |      | 2                    |
|                     |   |                                  |      | Г           | å li     | nvoe  | r EAB  | Sortee    | erkod   | len Par  | tij A | (Tulip | a (Darwin  | hybrid . | . –     |                         | ×       |      |                      |
|                     |   |                                  |      |             | <b>√</b> | •     | Toe    | 4-        |         | On info  |       |        |            | ۵n       | ×       |                         |         |      |                      |
|                     |   |                                  |      | 1           | Soree    | rkod  | en (op | brief)    |         | birino   |       |        |            | 00       | General |                         |         |      |                      |
|                     |   |                                  |      |             | 1        | S20 ( | Minim  | um stee   | elleng  | te)      | -     | 10 0   | m (010)    |          |         | - 520                   | Verplic | ht   |                      |
|                     |   |                                  |      | 1           | 2        | 521 ( | Gewid  | ht (gen   | niddel  | d))      | •     | 10 0   | gram (010) |          |         | <ul> <li>521</li> </ul> | Verplic | ht   |                      |
|                     |   |                                  |      |             | 3        | SO5 ( | Rijphe | eidsstad  | lium)   |          | •     | 2-3    | (023)      |          |         | <b>- 505</b>            | Verplic | ht   |                      |
|                     |   |                                  |      |             | 4 5      | 656 ( | Teeltv | wijze)    |         |          | •     | buit   | en (002)   |          |         | <ul> <li>556</li> </ul> | Verplic | ht   |                      |
|                     |   |                                  |      |             | Overi    | ge So | orteer | koden (   | alleer  | n in EAE | 3)    |        |            |          |         |                         |         | _    |                      |
|                     |   |                                  |      |             | 5        | L11 ( | (Aanta | al steler | n per l | bos)     | -     | 10     | (010)      |          |         | · 111                   | Verplic | it   |                      |
|                     |   |                                  |      |             | 6        |       |        |           |         |          | •     |        |            |          | •       | •                       |         |      |                      |
|                     |   |                                  |      |             | ,        |       |        |           |         |          |       | ,      |            |          |         |                         |         | - 11 |                      |

## !!!! NB BELANGRIJK OM TE WETEN !!!

Zodra u een sorteercode wijzigt beschouwt Floriday dit weer als een nieuw product in de Catalogus op Floriday

U wijzigt een standard sorteercode; bijv. lengt 50 wijzigt u in 60

Nu moet er weer een nieuw product in catalogus toegevoegd worden

FlowerForm herkent dit automatisch en zal met een pop up komen om de nieuwe code toe te kennen. Dit scherm verschijnt zodra er op het icoontje van de fotocamera (1) wordt geklikt Standaard komt dit scherm met de bestaande code met (01) er achter. (2)

U kunt deze naam zelf aanpassen om het voor u herkenbaar te houden.

!!! een code op Floriday mag max 13 posities zijn.

Sluit af met OK en ga verder met de nieuwe foto te selecteren

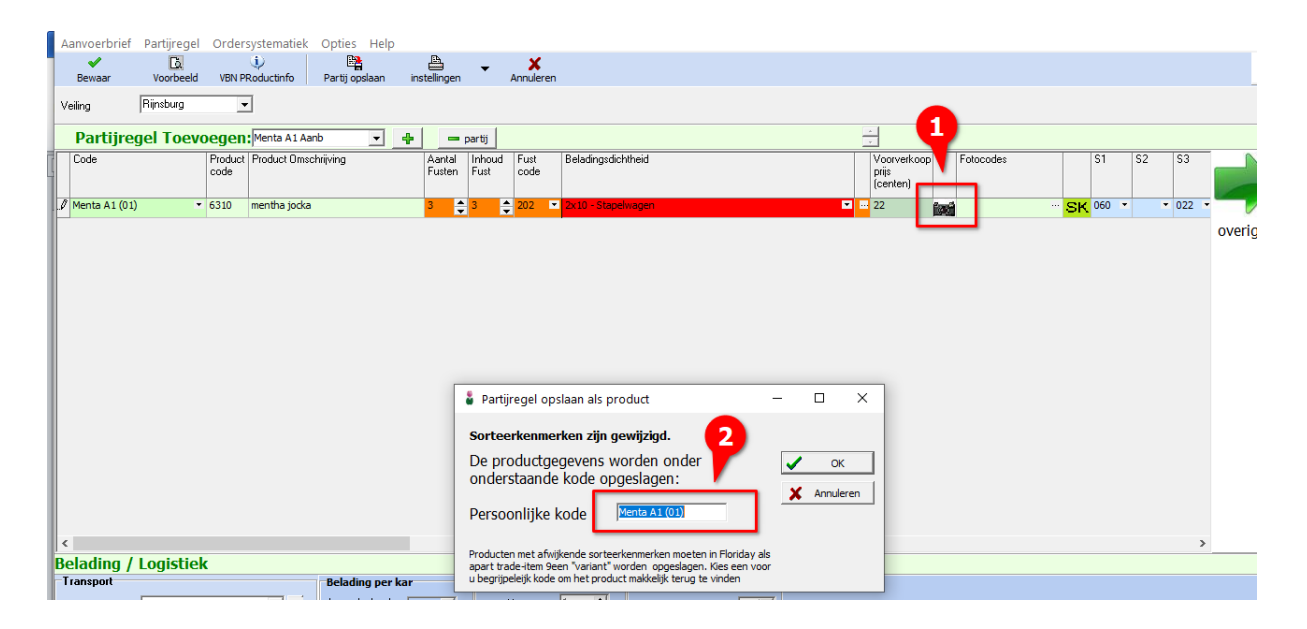

# 4- Beladingsdichtheid

Dit is een nieuw verplicht onderdeel van alle aanvoer op FloraHolland U kunt de beladingsdichtheid standaard bij uw productgegevens instellen Indien dit varieert kunt u hier uw beladingsdichtheid kiezen en of wijzigen Hoe u beladingeenheden invoert en waar u dit doet vindt u in een aparte instructie.

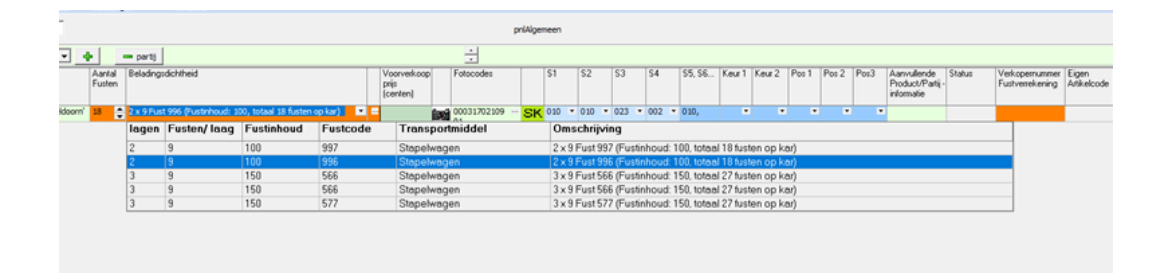

# 5- Foto Koppelen

De beeldbank komt te vervallen

Indien u voorheen al de beeldmodule gebruikte worden automatisch de eerder gekoppelde foto's opnieuw gebruikt voor de catalogus.

Indien u echter voorheen zelf handmatig de foto's in de beeldbank plaatste zult u nu uw foto's opnieuw moeten koppelen. Dit gaat heel eenvoudig met het cameraatje op de EAB regel ( zie de instructie FOTO KOPPELEN)

(NB !! zonder foto kan er geen product in de catalogus geplaatst worden)

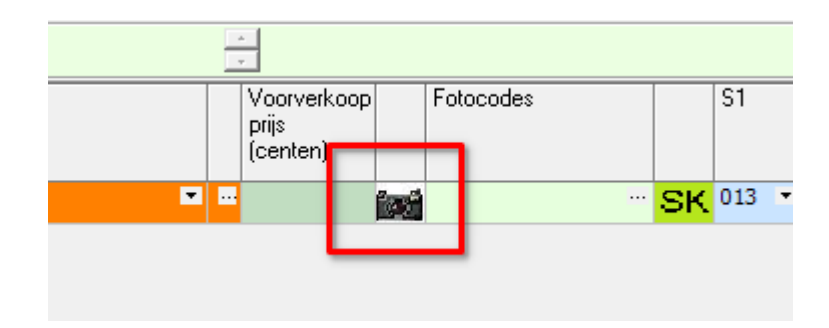

#### 6- Brief Printen

Wanneer u klaar bent met het invoeren van uw EAB kon u voorheen gelijk printen. Deze werkwijze is verandert. U klikt linksboven op BEWAAR

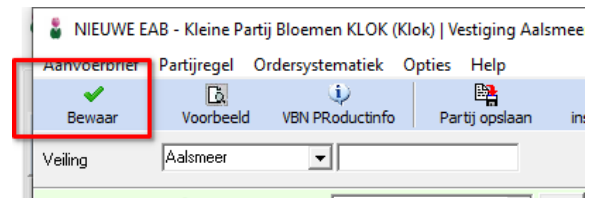

Hierna krijgt u net als voorheen de vraag WILT U NOG EEN BRIEF AANMAKEN JA / NEE

Wanneer u klaar bent met brieven aanmaken komt u terug op het hoofdscherm Dan gaat u eerst uw brief(ven) verzenden en daarna ontvangt u vrijwel direct de brief(ven) terug van Floriday

Deze kunt u dan openen en inzien met de knop BRIEF OPENEN, waarna u de brief kunt printen met de knop AFDRUKKEN

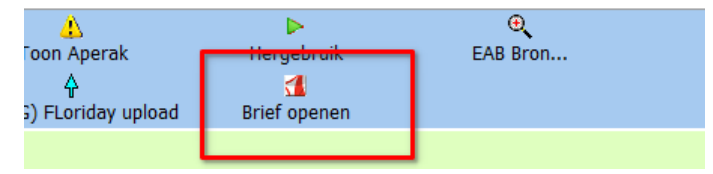